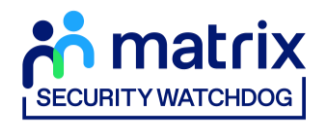

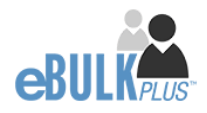

## **Applicant Guidance Notes**

# Right to Work Online Disclosure Guide (eBulkPlus)

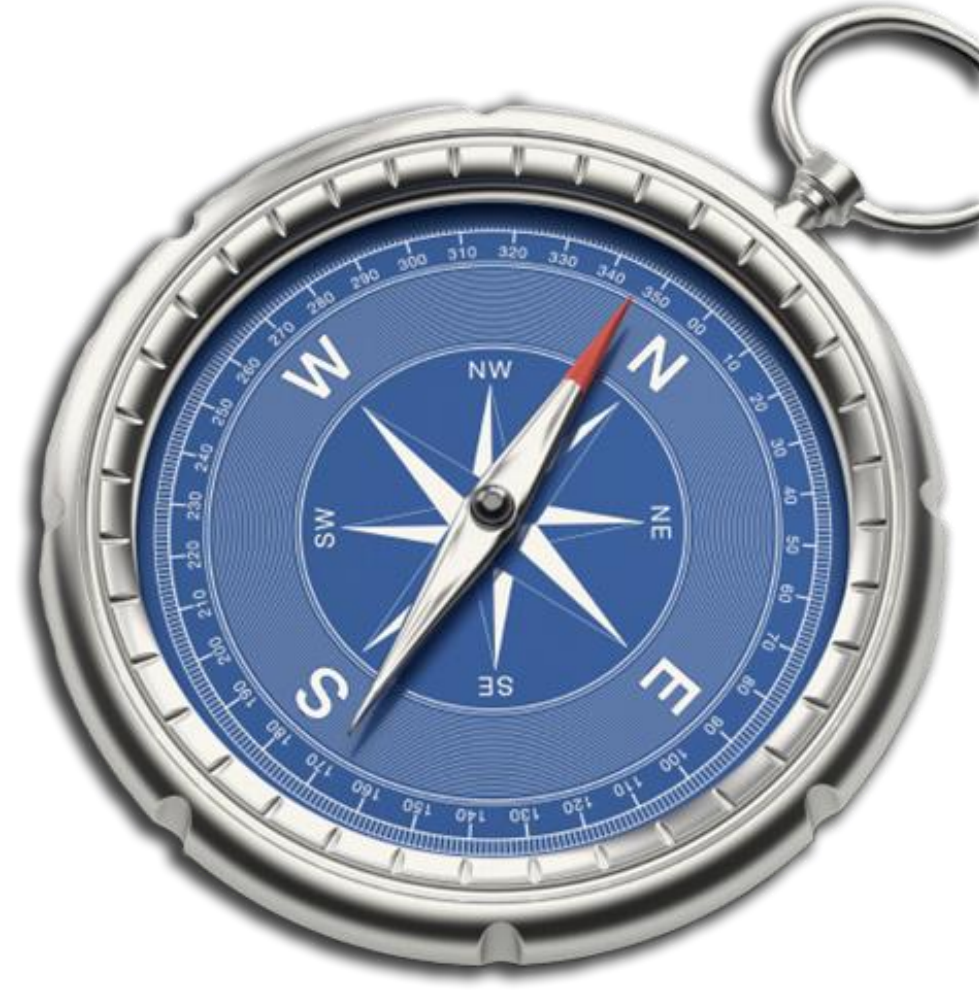

**Commercial in confidence** 

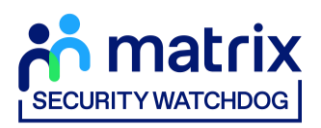

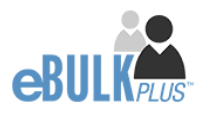

### Contents

| Applicant Guidance Notes             | .2 |
|--------------------------------------|----|
| Logging onto the System              | .3 |
| Section 1 – About You                | .4 |
| Section 2 – Current Address          | .5 |
| Section 3 – Confirmation and Consent | .6 |
| Complete Application and Next Steps  | .7 |

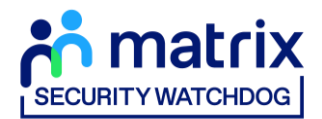

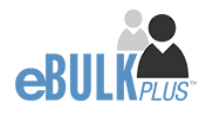

## **Applicant Guidance Notes**

A digital Right to Work application can be completed by accessing the internet from any device that has this facility. This includes a smart phone, tablet, laptop or PC. It is supported on the latest versions of all modern browsers; however, we do not recommend access via Internet Explorer as this browser is unsupported both by our technology and soon by Microsoft also. If you do not own your own computer, you can go to any internet café or local library. Please be aware that you must complete your application form in full as part completed applications form cannot be saved.

## **Starting your application**

You will have received an email invitation from our eBulk system containing a direct link to completing your application, simply click the link contained in your email to start your application.

The application will open directly within your browser without needing to login/authenticate your session.

(Please do not share the link to your application with anyone else as it is unique to you.)

- The application form is a simple 5 step process. Please complete all fields.
- Mandatory fields are denoted by (\*)

Mistakes on the application form will cause delays in processing.

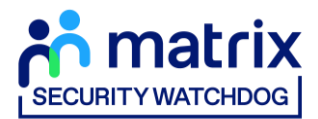

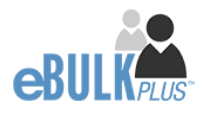

## Section 1 – About You

#### **Third Party Details**

If you are completing the application on behalf of someone else, please ensure you answer **'Yes'** to the first question within the **'Third Party Details'** section. Please then provide your personal details within the **'Third Party Details'** section but the details of the person you are completing it on behalf of, for the rest of the application.

#### **Applicant's Details**

Please enter your personal details.

Any missing information from this or any other section can delay the processing of your Right to Work check.

| AB | OUT YOU CURRENT ADDRESS CONFIRMATION                                                                                                    |  |
|----|----------------------------------------------------------------------------------------------------|--|
| Ţ  | About You<br>he application form is a simple 3 step process, please complete all fields provided.<br>landatory fields are denoted by *                             |  |
|    | Third Party Details<br>ARE YOU COMPLETING THIS APPLICATION ON BEHALF OF SOMEONE ELSET *<br>Select v                                                                |  |
|    | Personal Information FOREMARE*                                                                                                    |  |
|    | DATE OF BRITH*                                                                                                    |  |
|    | Contact Details<br>Please supply an email address to allow an automated email to be sent to you to confirm your application has been submitted.<br>EMAIL ADDRESS * |  |

Once you have completed this section click 'Next'.

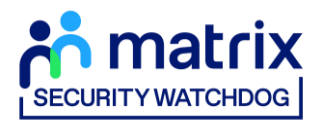

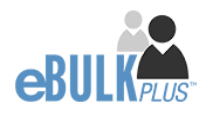

## Section 2 – Address History

Please enter your current address either using the address lookup tool or manually.

| ABOUT YOU CURRENT ADDRESS CONFIRMATION                                                    |
|-------------------------------------------------------------------------------------------|
| Current Address<br>Please enter your current address<br>Mandatory fields are denoted by * |
| Current Address                                                                           |
| Select  ADDRESS FINDER ①                                                                  |
| Start typing postcode/address                                                             |
| ADDRESS LINE 2                                                                            |
| TOWN*                                                                                     |
| COUNTY                                                                                    |
| DATE FROM *                                                                               |

#### Postcode

Please ensure that a UK address has a full postcode; if you cannot remember your postcode please use the address lookup tool to populate the address by searching using the first line of your address.

Once you have completed this section click 'Next'.

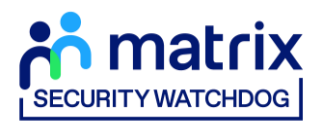

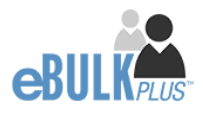

## Section 3 – Confirmation and Consent

Now please read through your application to ensure that there are no omissions/errors before you submit your application. If you wish to edit a section of your application, click on 'edit' next to the section of the form that requires changes.

At the end of the application please make sure that you complete the Applicant Consent section.

| atrix                                                                                                    |                                                                                                    |                                                                                                    |  |
|----------------------------------------------------------------------------------------------------|----------------------------------------------------------------------------------------------------|----------------------------------------------------------------------------------------------------|--|
| ABOUT YOU CURRENT ADDRESS CONFIR                                                                                                    | MATION                                                                                                    |                                                                                                    |  |
| Application Confirm                                                                                                    | mation and Cons<br>d, tick the consent box at the bottom of this page and                                                                                                    | Sent<br>click the Complete Button                                                                                                  |  |
| Third Party Details<br>Foremane<br>Unional<br>Enail<br>TELEPHONE NO<br>JOB TITLE                                                                                                    |                                                                                                    | Edit                                                                                                    |  |
| Personal Details<br>FORMAME<br>JORDANN<br>BURMAME<br>BARTON<br>BART OF IBITH<br>01/01/1994                                                                                                    |                                                                                                    | Edi                                                                                                    |  |
| Contact Details<br>EMAIL.Accesss<br>jordan.barton@capita.co.uk                                                                                                    |                                                                                                    | Edit                                                                                                    |  |
| Address History<br>7 CLIFTON CRESCENT<br>SHEFFIELD<br>SOUTH YORKSHIRE<br>59 480<br>LINITED KINSDOM                                                                                                    | Mar 2014                                                                                                    | Edit<br>Present                                                                                                    |  |
| Application Consent         Privacy Policy - Dight RW/ND Check declaration         I have read the TrustD Privacy Policy for data subjects in<br>TrustD will process my personal data         Consent to obtain Dight RW/ND Check electronic result<br>indestand that an electronic result contains the outcome.         I consent to TrustD providing an electronic result be<br>that i must not proceed with this application | ttos://www.thustid.co.uk/nrivacy.policy-data-subjects<br>y to my employer and the registered body that has su<br>or my Digital REW/ID Check carried out by ThustiD<br>eng issued to my employer and the registered body s<br>ation in support of this application and understand the<br>nts above, please contact your employer as your appl | 2 and 1 understand how<br>brutted my application. I<br>ubrutting my application<br>t knowingly making a false<br>icotion cannot be |  |
| Please Note: If you are submitting this application on bed<br>declaration from the applicant agreeing to all of the state<br><b>PREVIOUS</b>                                                                                                    | half of the applicant, you will need to obtain a signed<br>ements outlined above.                                                                                                    | and dated consent COMPLETE                                                                                                    |  |

Now click 'Complete'.

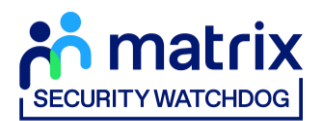

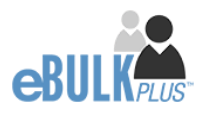

## **Complete Application**

You have now completed your application form and you will be given a submission reference number. **Please make a note of this number for reference purposes.** You will also receive a confirmation email containing these details and a link to carry out your digital Right to Work check.

|                                                                                                    | Application Complete                                                                                                    |                                                                      |  |
|----------------------------------------------------------------------------------------------------|----------------------------------------------------------------------------------------------------|----------------------------------------------------------------------|--|
|                                                                                                    | ()<br>()                                                                                                    | our reference number is 1283BART422                                  |  |
|                                                                                                    | You will now receive an automated email to the email address supplied on this application form with instructions on how to conduct your<br>digital Right to Work check via our certified Identity Service Provider(IDSP).<br>Please ensure this is carried out as soon as possible for your digital Right to Work check to be carried out and your application processed. |                                                                      |  |
|                                                                                                    |                                                                                                    | EXIT                                                                 |  |
| Applicant Consent<br>Rehabilitation of of<br>Capita Resourcing<br>@ 2023 The Capita<br>(Version 14.6) Pow | Form<br>Tenders Guidance<br>Ltd. is registered as an umbrella organisation with the Disclosur<br>Group Pic. All rights reserved<br>ered by eBuikPlus ©                                                                                                    | DBS Code of Practice<br>Bulk Invite Template<br>and Barring Service. |  |

Your application form will be processed once you have carried out your digital Right to Work check via our certified identity service provider (IDSP). Please see below for guidance on what to do next.

#### Next step – Digital Right to Work Check

You will now receive an automated email upon submission of your application, this will contain your application reference number and a new link to submit your digital Right to Work check.

Please now click this link using a smartphone and follow the on-screen instructions for uploading photos of the necessary documents and your selfie. Once completed your digital Right to Work check will be carried out and the result of this check will be automatically added/uploaded to your Right to Work application.

An email notification will be automatically issued to your employer advising the result of the digital Right to Work check has been added to your application.

#### **CONTACT DETAILS**

Please contact your HR Team/Recruiting Manager if you have any queries regarding the Right to Work application process. If you experience any technical issues with the online system, please contact the eBulkPlus team on 01420558752. Lines open 9.00am-5.30pm Monday to Friday. Alternatively, you can contact us by e-mail at <u>dbs.enquiries@teammatrix.com</u>